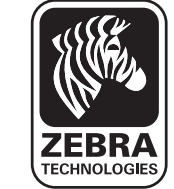

Hartelijk dank om te kiezen voor de Zebra QLn™reeks van mobiele printers. Deze stevige printers zullen een productieve en efficiënte aanwinst zijn voor uw werkplek, dankzij hun vernieuwend

design. Omdat de printer gemaakt is door Zebra Technologies kunt u zich verzekerd weten van ondersteuning van wereldklasse voor al uw barcodeprinters, software en benodigdheden. Dit document is bedoeld als eenvoudig naslagwerk voor de bediening en het onderhoud van de mobiele printer van de QLn-reeks.

Volledige en actuele documentatie voor deze printer vindt u in de gebruikersgids voor de QLn-reeks die beschikbaar is op Internet op: www.zebra.com/manuals.

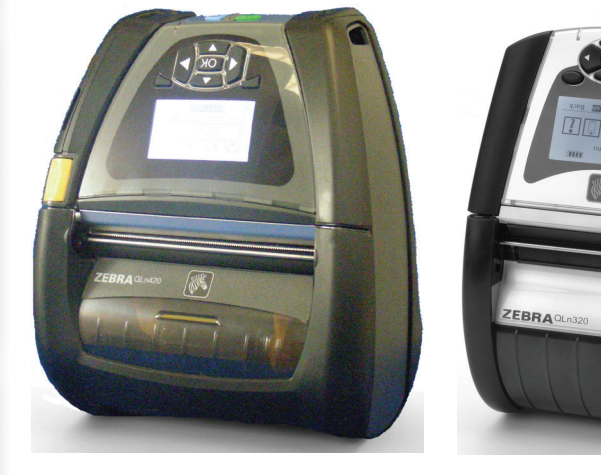

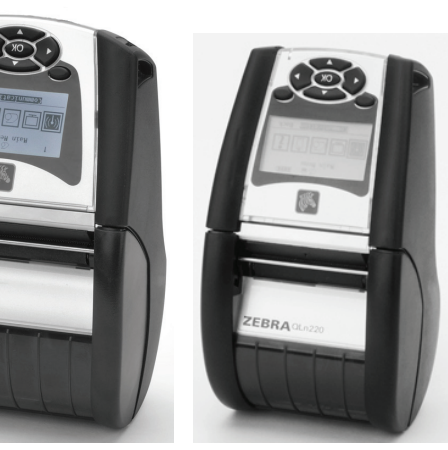

| QLn420                  | QLn320                   | QLn220                  |
|-------------------------|--------------------------|-------------------------|
| Afdrukmediumbreedte     | Afdrukmediumbreedte:     | Afdrukmediumbreedte:    |
| 2,0 in. tot 4,4 in.     | 1,0 in. tot 3,125 in.    | 0,63 in. tot 2,18 in.   |
| (50,8 tot 111,76 mm)    | (25,4 mm tot 79,4 mm)    | (16 mm tot 55,37 mm)    |
| Printerafmetingen       | Printerafmetingen        | Printerafmetingen       |
| H: 7,35 in. (186,7 mm)* | H: 6,85 in. (173,659mm)* | H: 6,73 in. (170,9 mm)* |
| B: 6,50 in. (165,1 mm)  | B: 4,65 in. (117,856mm)  | B: 3,60 in. (91,4 mm)   |
| D: 3,25 in (82,5 mm)    | D: 3,15 in (76,9mm)      | D: 2,75 in. (69,9 mm)   |
| * met riemclip          | * met riemclip           | * met riemclip          |

Raadpleeg altijd het belangrijke veiligheidsinformatieblad dat bij elke printer geleverd wordt en het technische bulletin dat bij elk batterijpak geleverd wordt. Deze documenten beschrijven de procedures die gevolgd moeten worden om een maximale betrouwbaarheid en veiligheid te garanderen bij gebruik van deze printer.

### **Overzicht van de QLn-reeks** (QLn320 weergegeven)

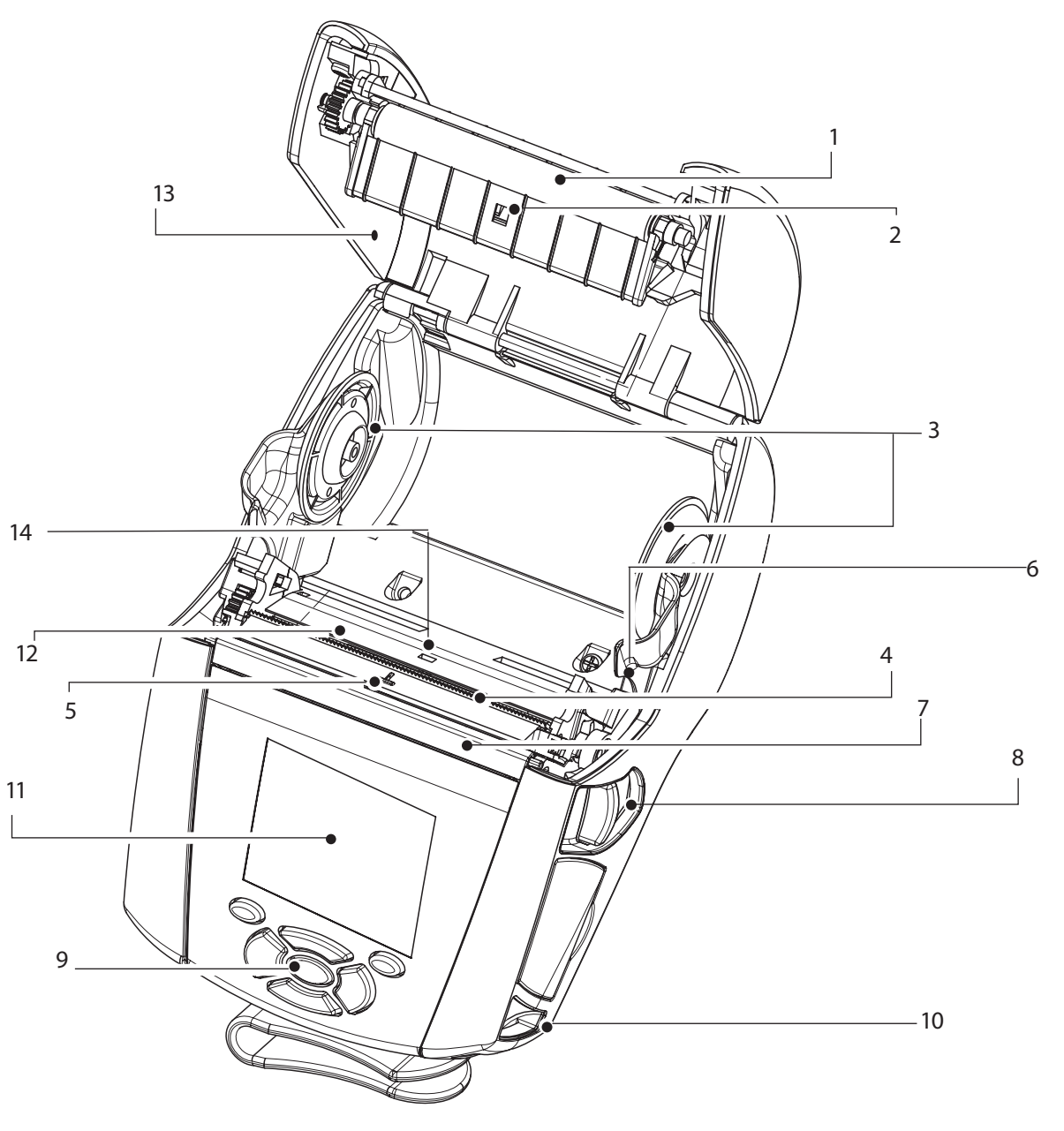

- Aandrukrol 1.
- 2. Randsensor
- 3. Schijven om het papier te ondersteunen
- Afscheurrand 4.
- 5. Label sensor
- Pellerhendel 6.
- 7. Pellerbeugel
- 8. Knop voor papierdeksel
- Toetsenbordje 9.
- 10. Riembevestiging
- 11. LCD-scherm
- Printkop 12.
- 13. Papiercover
- 14. Openingsensor
- 15. Aan/uit-knop
- Feedknop 16.
- 17. LED-laadindicator

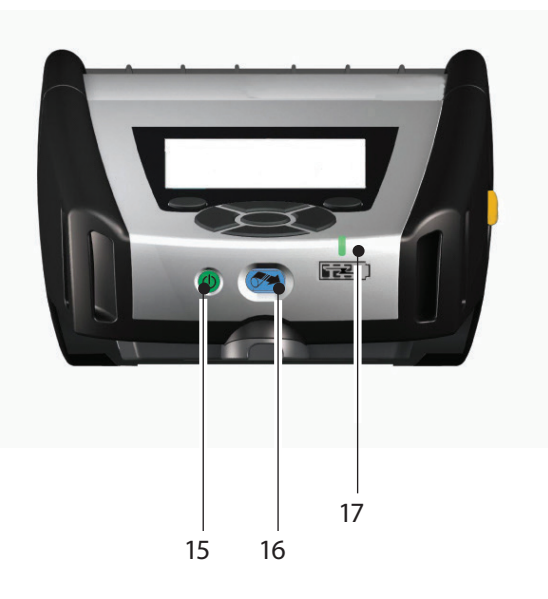

Printer aansluiten/

Reinigen en probleem.

Accessoires en con-

tactinformati

### **Overzicht van de QLn-reeks** (vervolg)

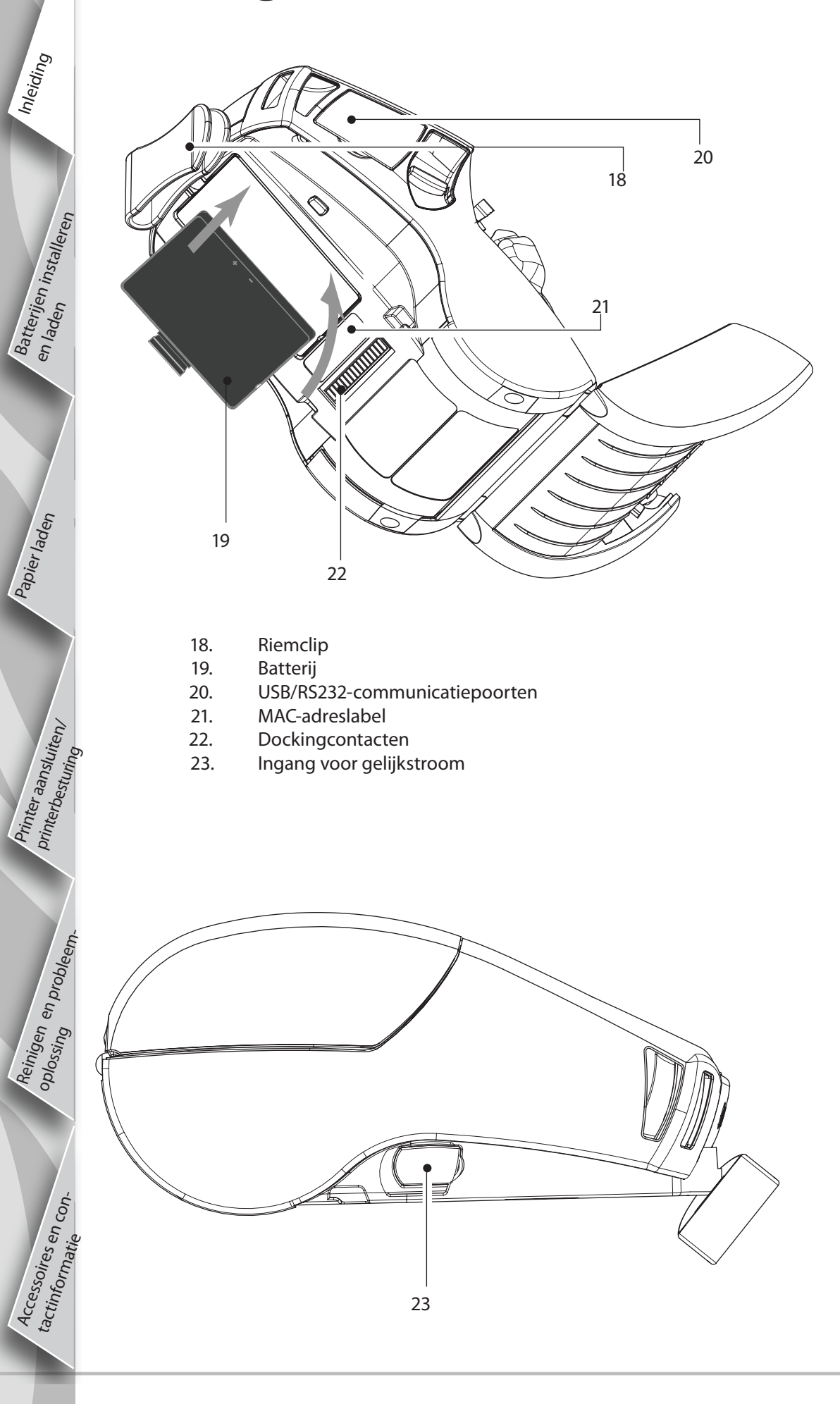

### **Overzicht van de QLn-reeks** (QLn420 weergegeven)

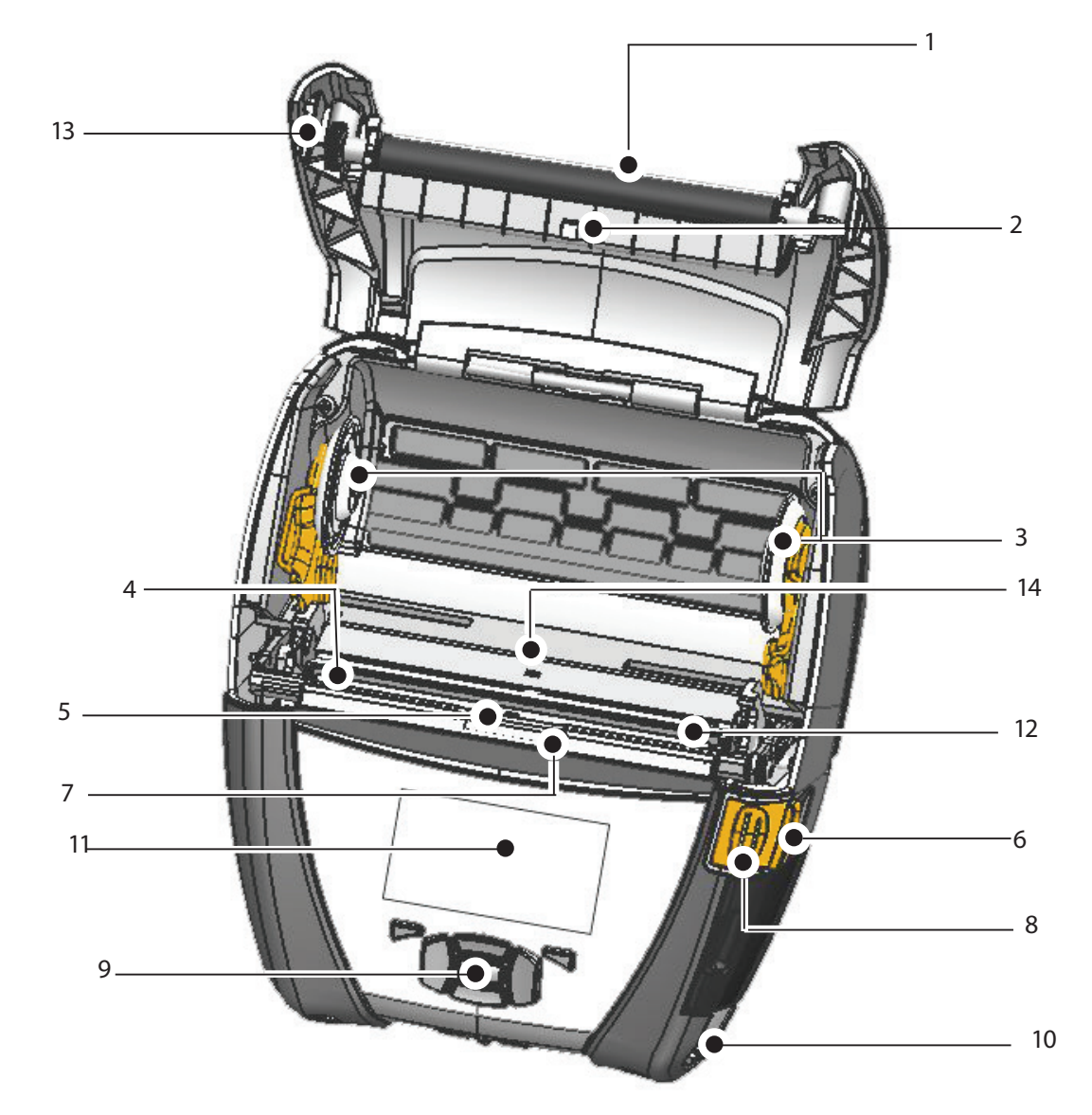

- 1 Aandrukrol
- 2. Randsensor
- 3. Schijven om het papier te ondersteunen
- 4. Afscheurstrip
- 5. Label sensor
- 6. Pellerhendel
- 7. Pellerstang
- 8. Knop voor papierdeksel
- 9. Toetsenbordje
- 10. Riembevestiging
- 11. Statusscherm
- 12. Printkop
- 13. Papierdeksel
- 14. Openingsensor
- 15. Aan/uit-knop
- 16. Feedknop
- 17. LED-laadindicator

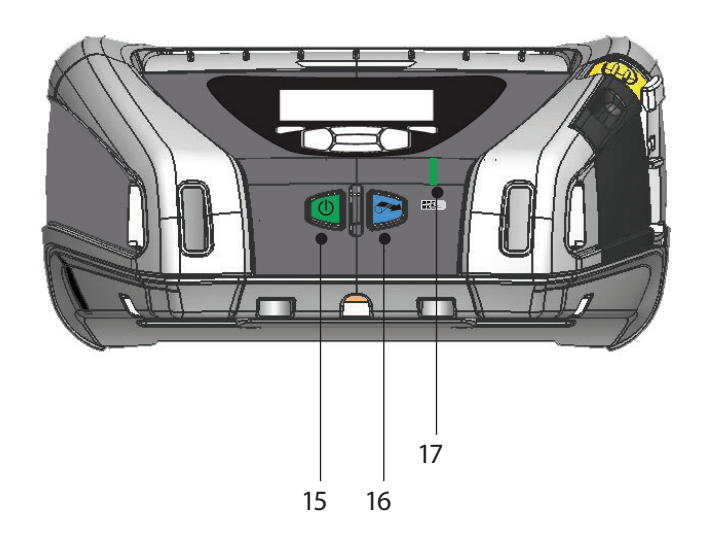

# Batterij verwijderen (QLn220 weergegeven)

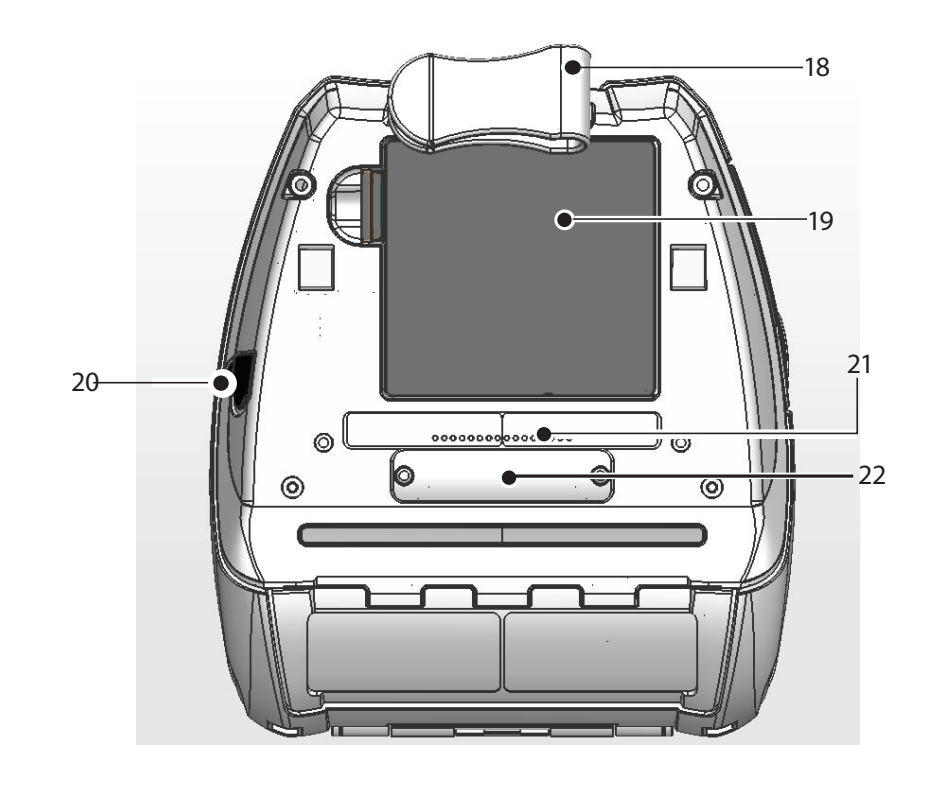

- Riemclip 18.
- Batterij 19.

Mobiele

ters

van de

Inleiding

Batterijen installeren

Papier laden

Printer aansluiten/

Reinigen en probleem.

Accessoires en con-tactinformatie

n-ree

Ś

nelstartg

ids

- Ingang voor gelijkstroom MAC-adreslabel 20.
- 21.
- Dockingcontacten/cover 22.
- 23. USB/RS232-communicatiepoorten

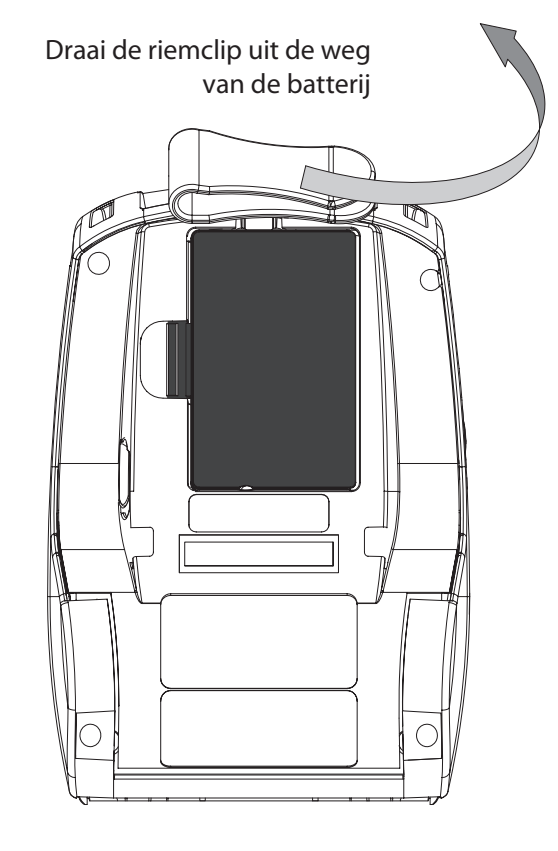

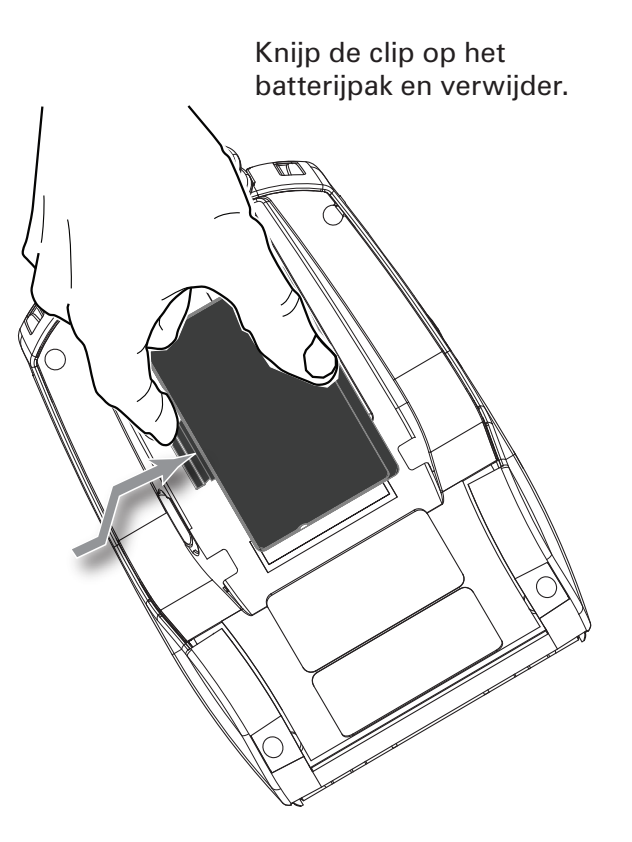

## **Batterij installeren**

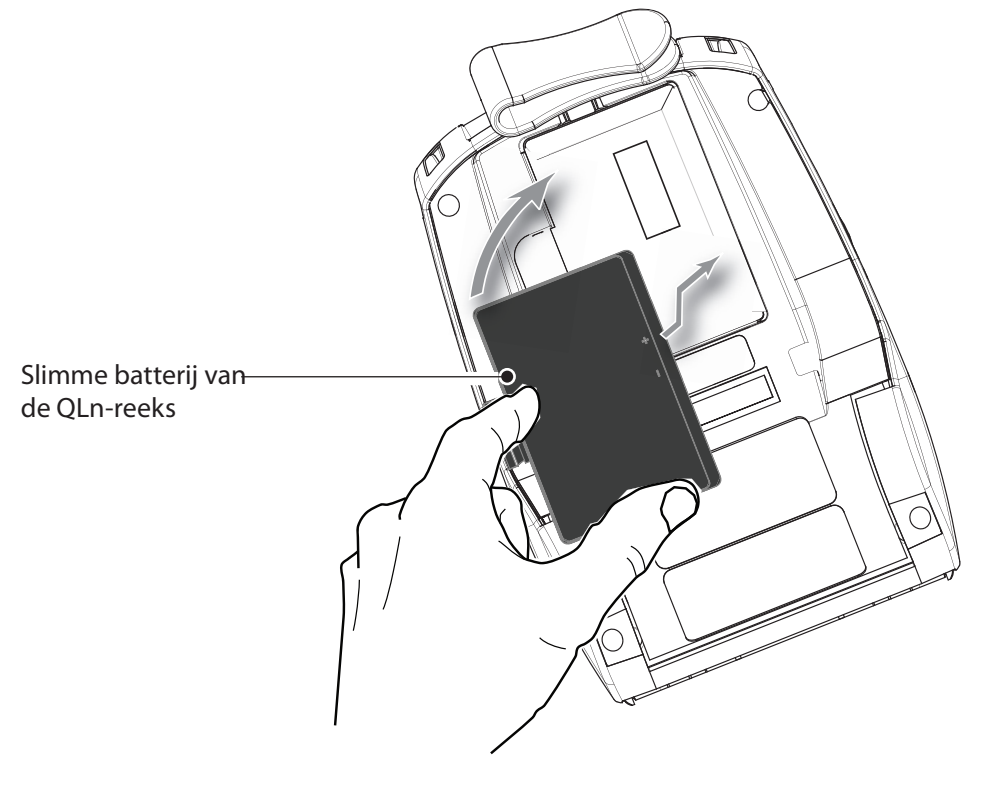

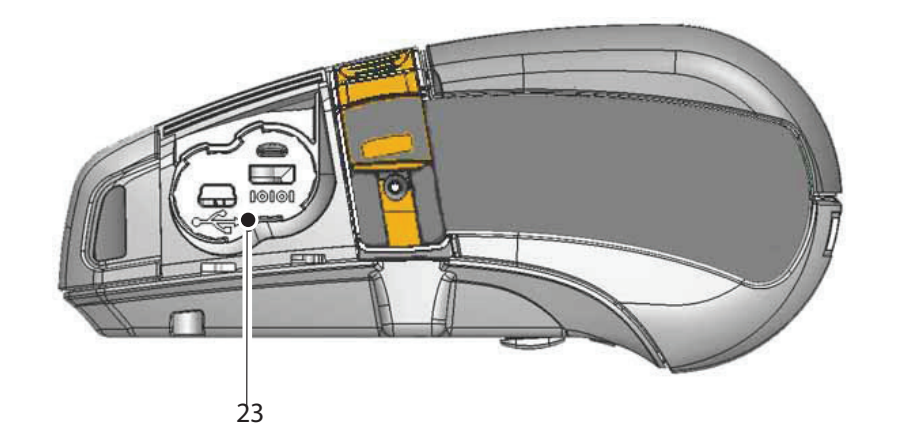

# Mobiele printers van QLn-reeks Snelstartgi

Accessoires en con-

### Batterij opladen

Er zijn vijf (5) methoden om de batterij van de QLn-reeks op te laden. Bij twee hiervan bevindt de batterij zich buiten de printer (Quad Charger en Smart Charger-2) en bij drie in de printer (netstroomadapter, Single Bay Ethernet Cradle, en Four Bay Ethernet Cradle). Alle vijf opties worden in de volgende delen beschreven.

UCLI72-4 Quad Charger (alle printers van de QLn-reeks) De UCLI72-4 Quad Charger laadt tot vier batterijpakken van de QLn-reeks tegelijk. De batterijen moeten uit de printer gehaald worden om opgeladen te worden in de Quad Charger.

Dankzij de indicators onder de batterij kunt u het laadproces in het oog houden volgens de tabel hieronder:

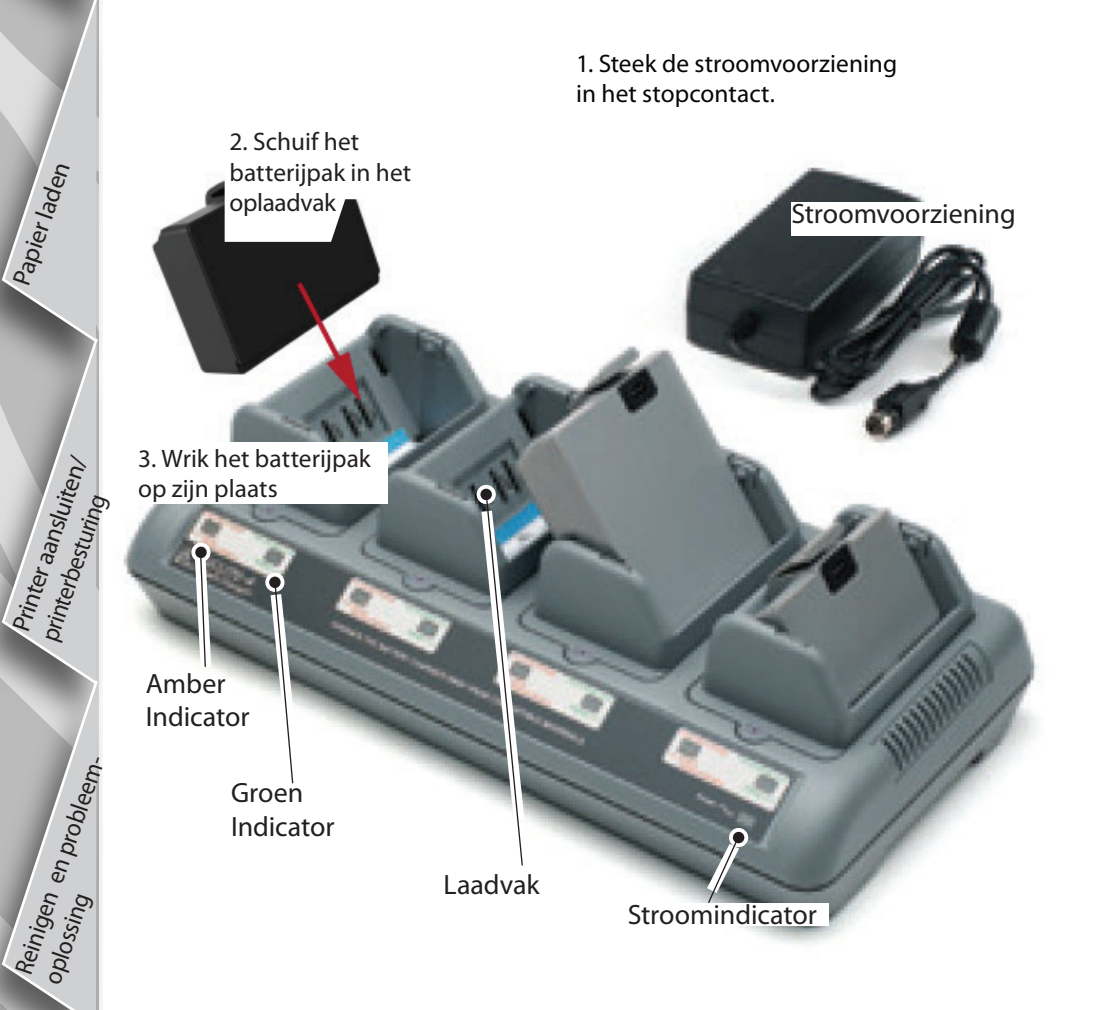

| Amber    | Groen    | Batterijstatus                        |
|----------|----------|---------------------------------------|
| Aan      | Uit      | Bezig met opladen                     |
| Aan      | Knippert | 80% opgeladen<br>(klaar voor gebruik) |
| Uit      | Aan      | Volledig opgeladen                    |
| Knippert | Uit      | Fout                                  |

### Smart Charger-2 (SC2), enkele batterijlader (alle printers van de QLn-reeks)

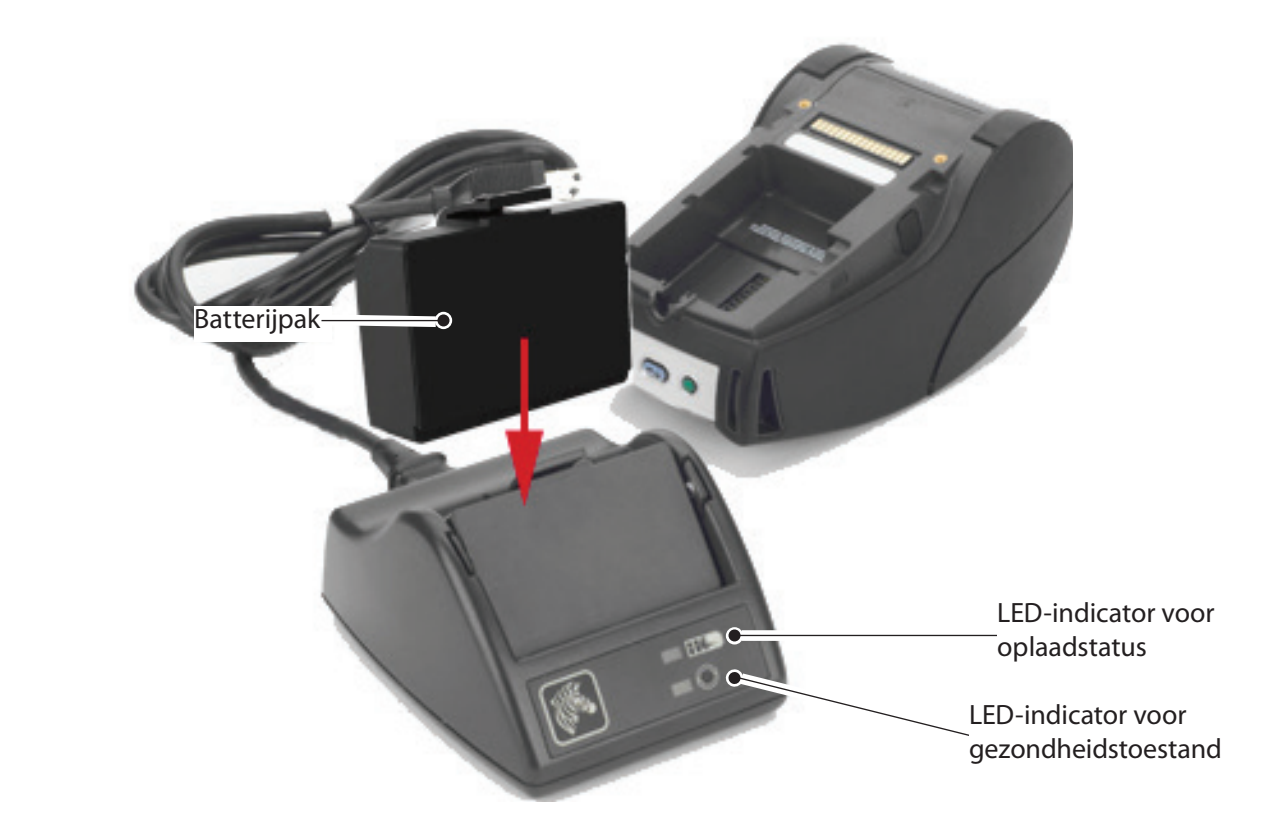

- Steek lader SC2 in het stopcontact.
- Steek het slimme batterijpak in lader SC2.
- De LED op de voorkant van de lader zal de laadtoestand van het batterijpak aanduiden. Groen betekent dat het volledig opgeladen is, geel dat het bezig is met opladen en amber dat er een fout opgetreden is.

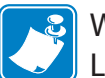

Wanneer de SC2 in het stopcontact zit maar er geen batterij aanwezig is zal de LED-indicator voor de laadtoestand groen zijn.

 Een tweede LED zal de gezondheidstoestand van het batterijpak aanduiden: groen=GOED, geel=VERMINDERDE CAPACITEIT, knipperend geel=NUTTIGE LEVENSDUUR OVERSCHREDEN, en amber=ONBRUIKBAAR-VERVANG BATTERIJ. Als de LED gedoofd is, dan is er geen batterij of stroom aanwezig.

Raadpleeg de gebruikershandleiding van de QLn-reeks, beschikbaar op <u>www.zebra.com/manuals</u> voor volledige informatie over het gebruik van de enkele lader SC2.

De laa

<u>/!</u>\

De laadtoestand van de batterij van de QLn-reeks wordt aangeduid door LEDlaadindicator die zich aan de voorkant van de printer bevindt (zoals geïllustreerd in het deel over printerbesturing op bladzijde 11).

| Waarschuwing • Niet verbranden, demonteren, kortsluiten of blootstellen aan |
|-----------------------------------------------------------------------------|
| temperaturen hoger dan 60°C (140°F).                                        |

Papier laden

ansluiten/

Reinigen en probleem.

Netstroomadapter (maakt deel uit van de kit met artikelnummer P1031365-024) (Alle printers van de QLn-reeks)

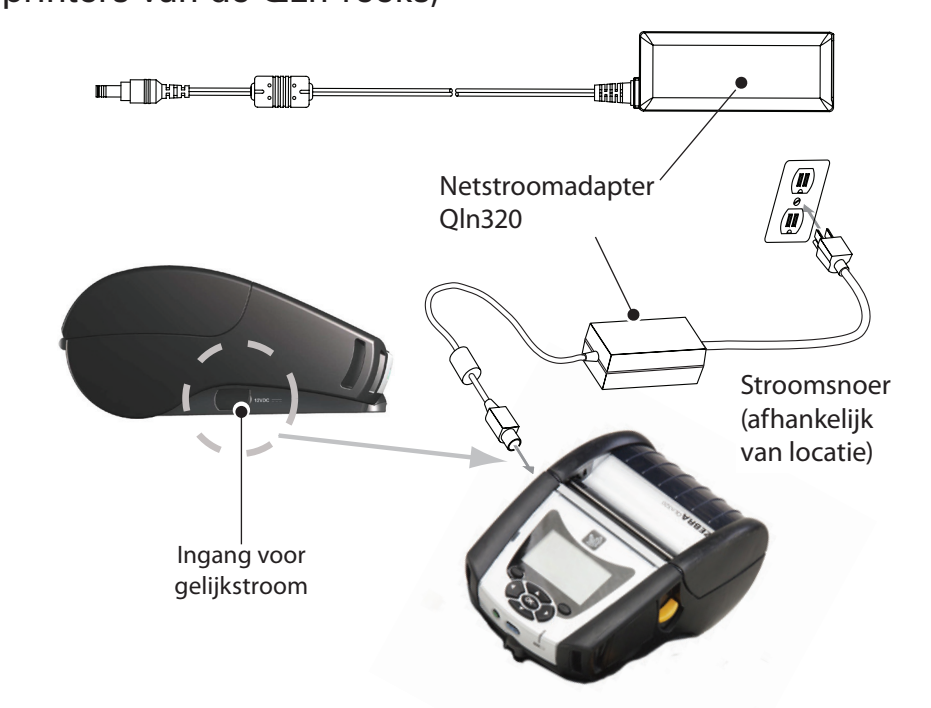

- Open het beschermkapje van de printer van de QLnreeks om de ingang voor gelijkstroom van de lader zichtbaar te maken.
- U moet het passende stroomsnoer voor uw locatie op de adapter aansluiten en dan in een stopcontact steken.
- Steek de ronde stekker van de stroomadapter in de ladercontactbus op de printer.
- De printer zal starten en beginnen met opladen. De printer kan nu ingeschakeld of uitgeschakeld worden. Het laden zal in beide toestanden doorgaan en de status zal gecontroleerd worden door de LEDlaadindicator aan de voorkant van de printer.

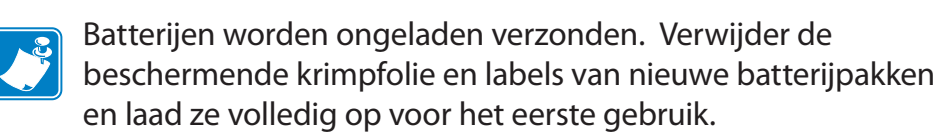

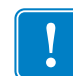

De batterij kan opgeladen worden terwijl de printer in gebruik is, maar de laadtijden zullen dan wel langer worden.

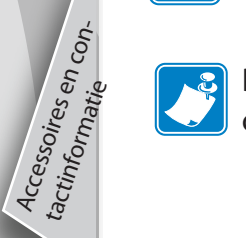

De batterijen QLn220 en 320 met uitgebreide capaciteit zijn niet compatibel met de Ethernet-houders QLn-EC en EC4 Ethernet.

Ethernet-houder (enkelvaks of viervaks, uitsluitend QLn220 en 320)

### Enkelvaks (QLn-EC)

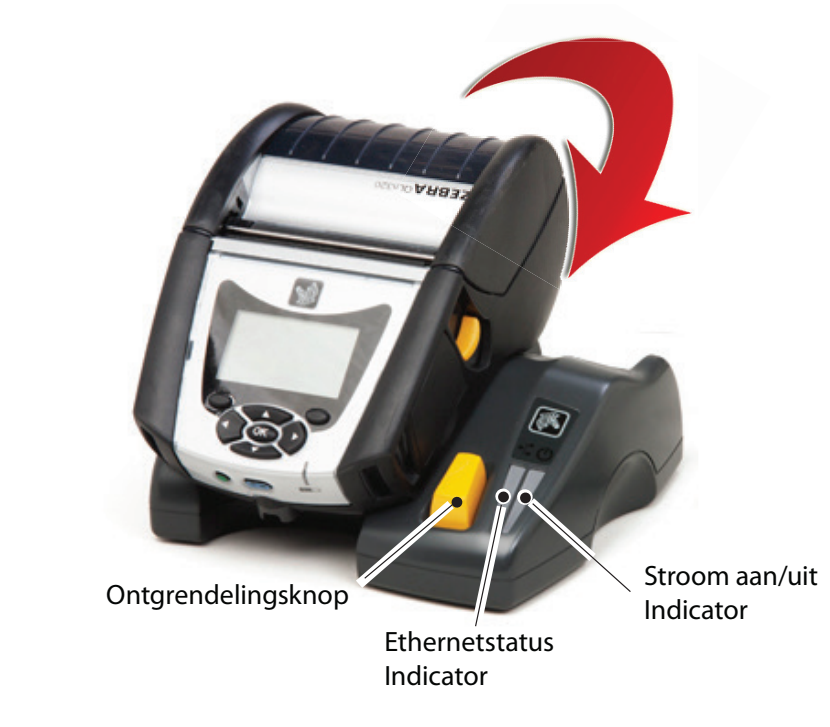

| LED-functie | LED-status        | Indicatie           |
|-------------|-------------------|---------------------|
| Stroom      | Effen groen       | Ingeschakeld        |
| Ethernet    | Groen, knipperend | Ethernet-activiteit |

### Viervaks (QLn-EC4)

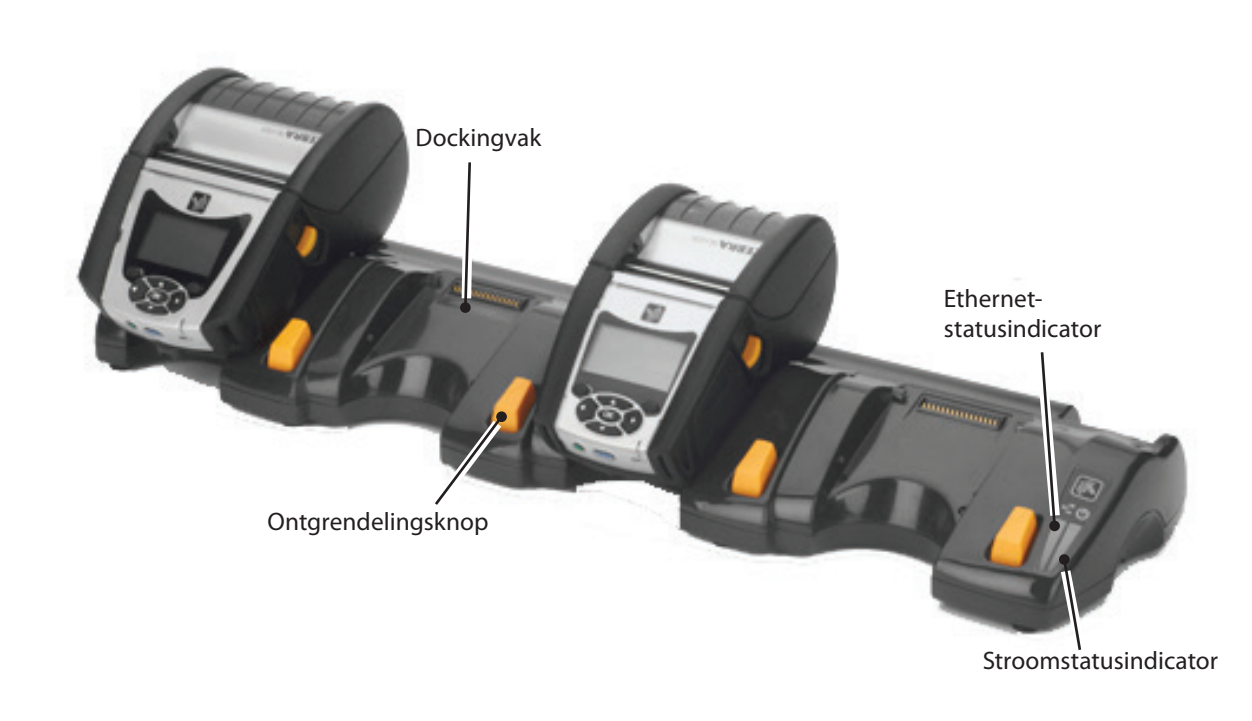

Papier laden

Printer aansluiten/

printerbesturing

Reinigen en probleem.

Accessoires en contactinformati

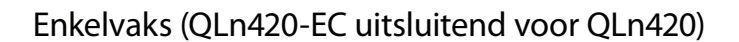

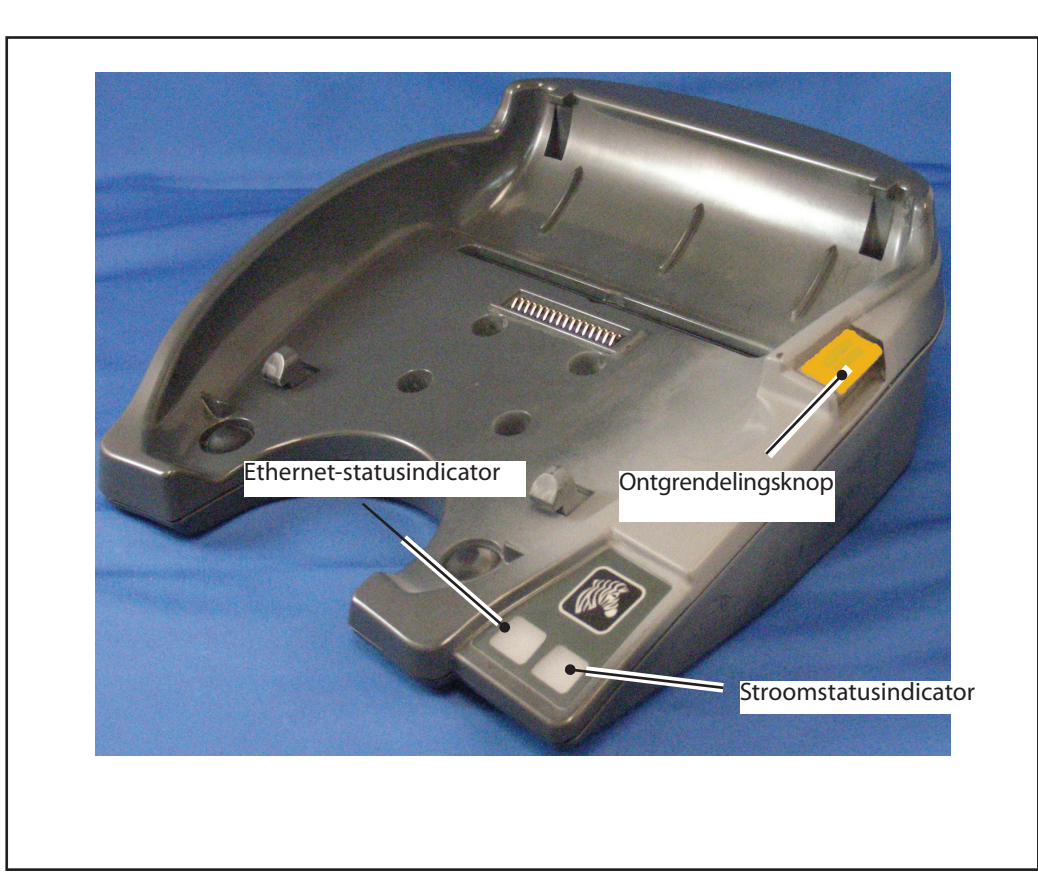

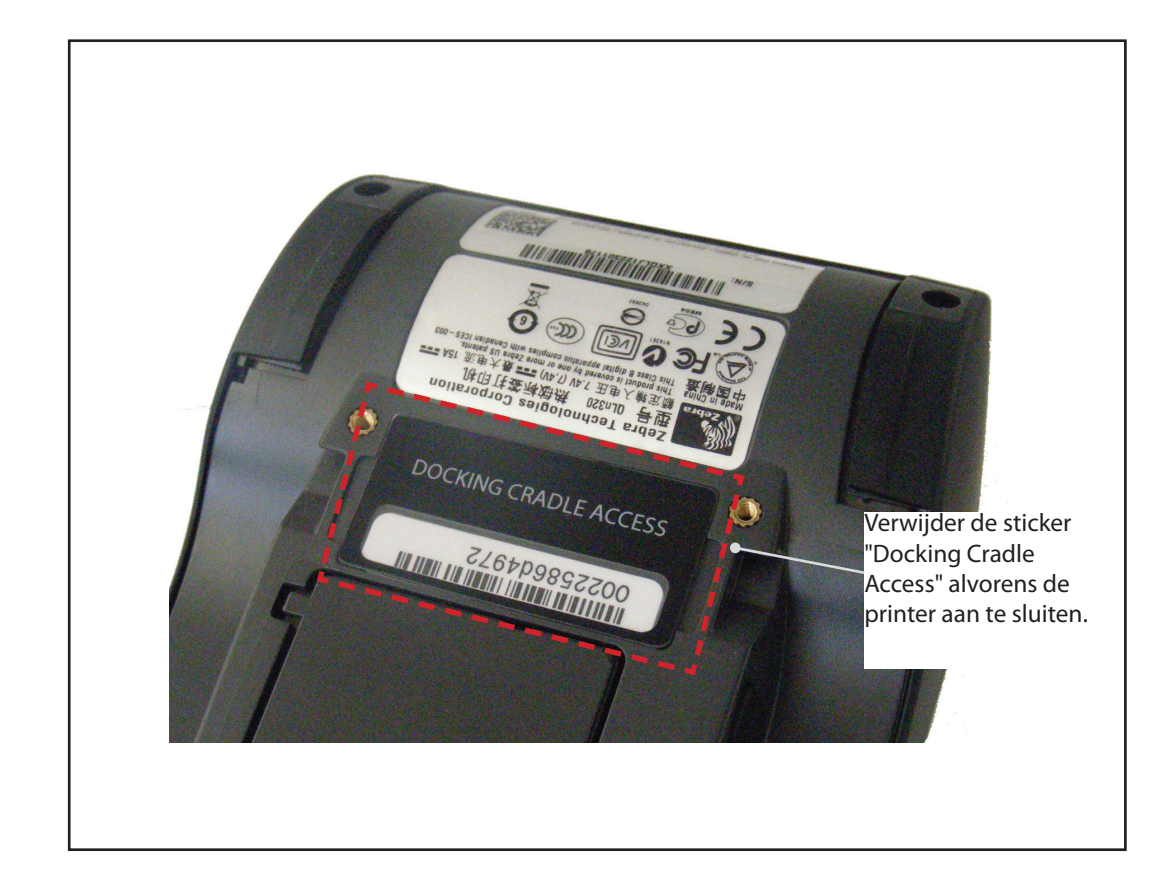

### Toegang tot dockingcontact

Om een printer van de QLn-reeks aan te kunnen sluiten op een van de bovenstaande accessoires, moet u eerst toegang hebben tot de dockingcontacten aan de onderkant van de printer. Bij de printers QLn220 en 320 moet u de sticker "Docking Cradle Access" (zoals weergegeven) verwijderen om de dockingcontacten zichtbaar te maken.

Evenzo moet u het deksel van plastic dockingcontacten verwijderen van de onderkant van de QLn420 (zoals weergegeven) om toegang te krijgen tot de dockingcontacten.

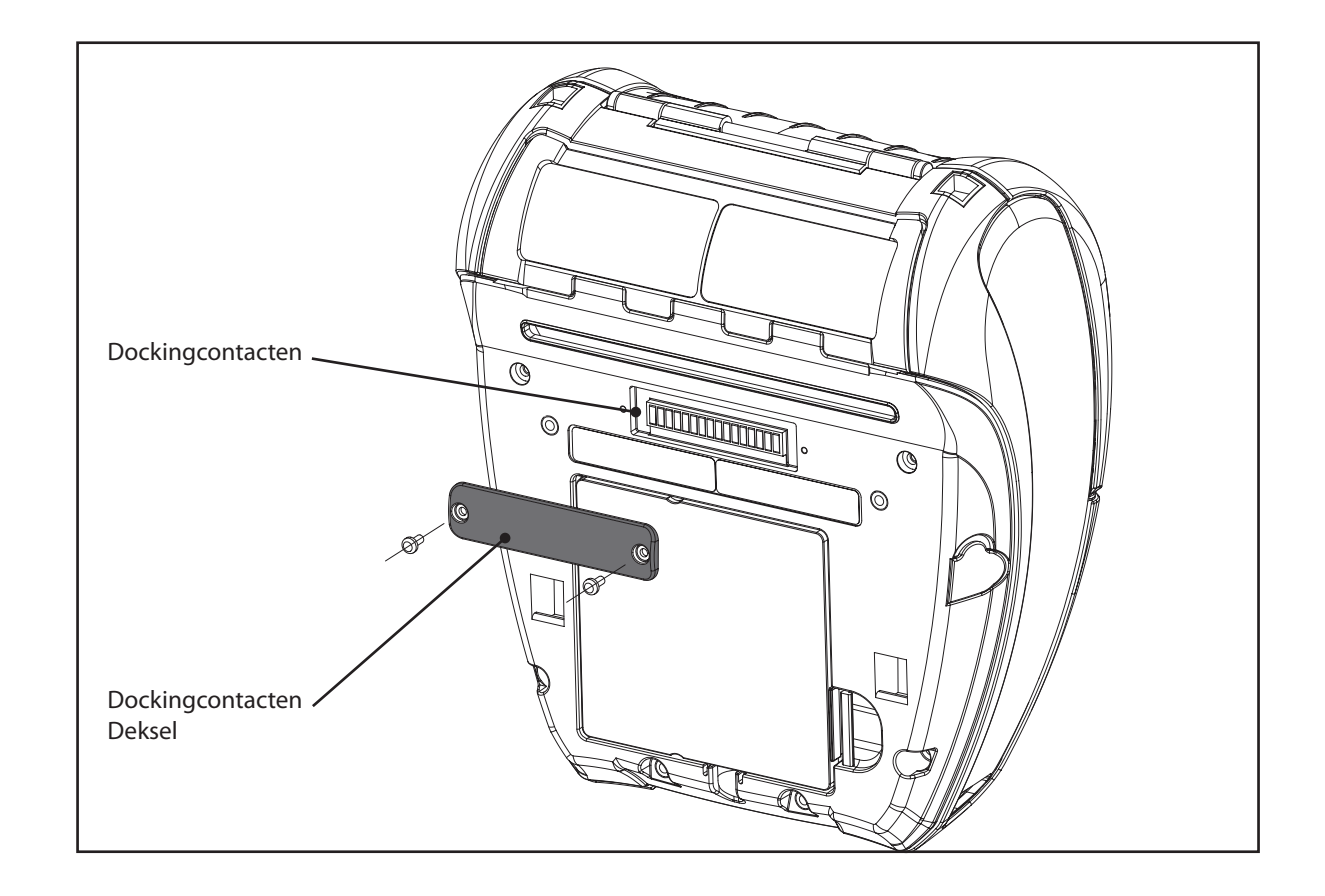

# Laad het afdrukmedium (QLn320/220)

Mobiele

ters

van

n-ree

neistarto

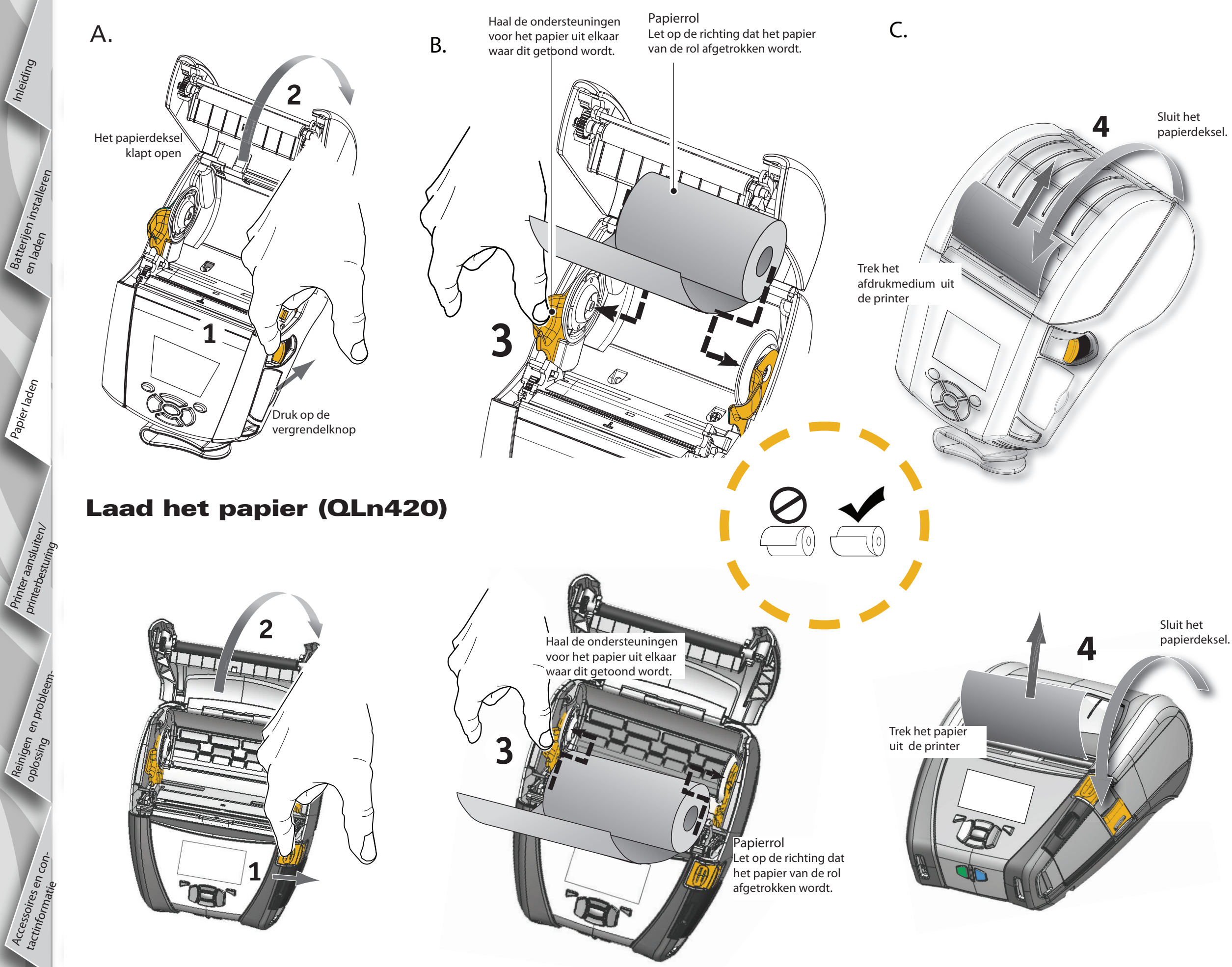

7

# Mobiele printers van de QLn-reeks Snelstartgids

# Papier laden in QLn320/220 (peller geactiveerd)

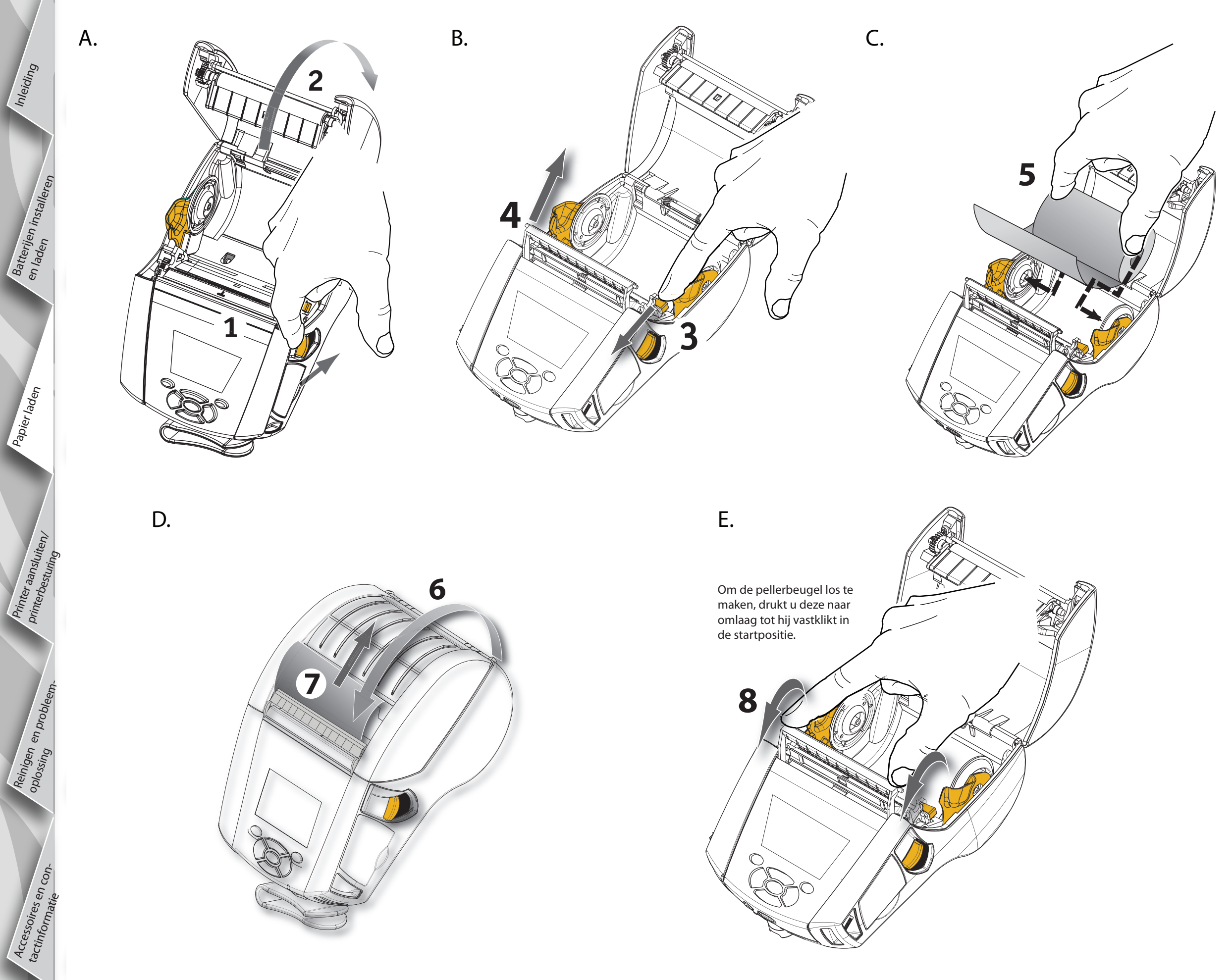

# Mobiele \_n-ree Batteerijen installer neistartg ters van ids

Inleiding

Papier laden

Printer aansluiten/

*printerb* 

Reinigen en probleem.

Accessoires en con-tactinformatie

### Papier laden in QLn420 (peller geactiveerd)

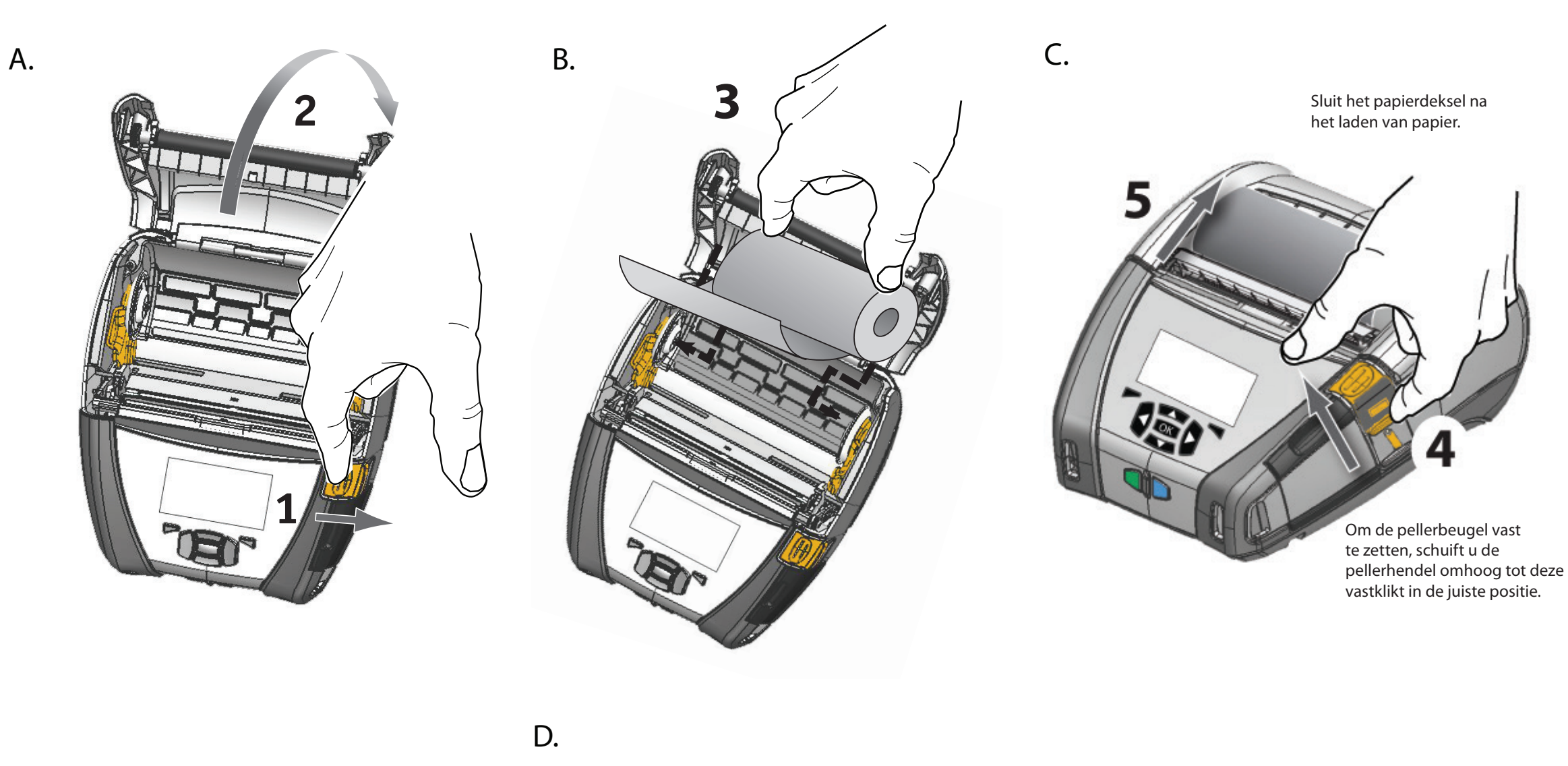

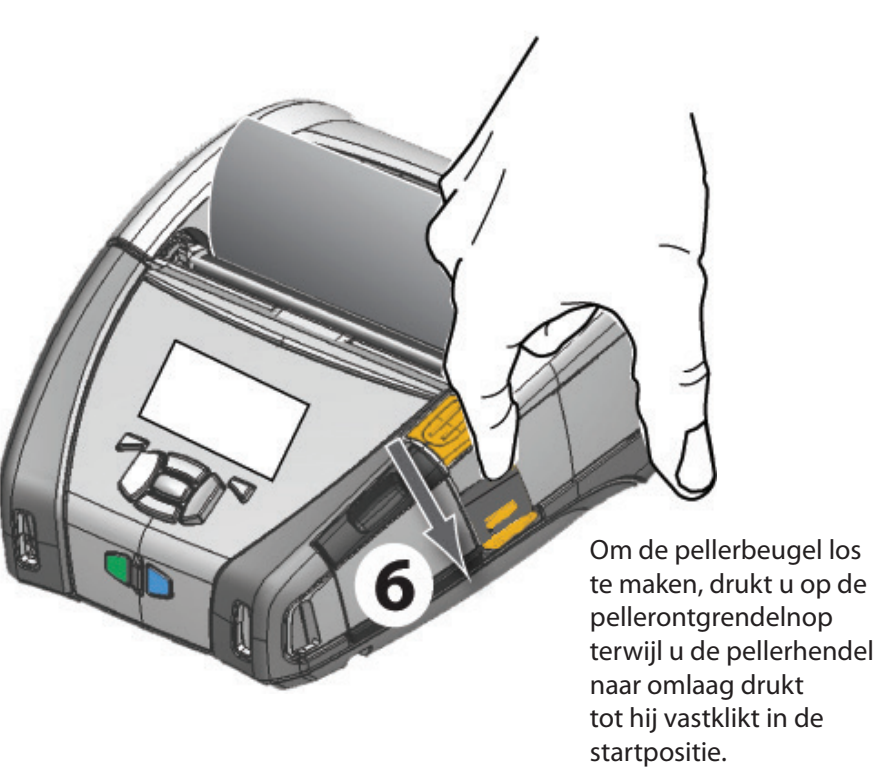

# **Printer aansluiten**

### Verbind de printer met een kabel

U kunt de printer aan een terminal of aan een PC koppelen met het RS232C- of USB-protocol. USB drivers worden meegeleverd met de Zebra Designer Driver die beschikbaar is op de product-cd van de QLn-reeks of die kan gedownload worden op de website van Zebra op <u>www.zebra.com/software</u>.

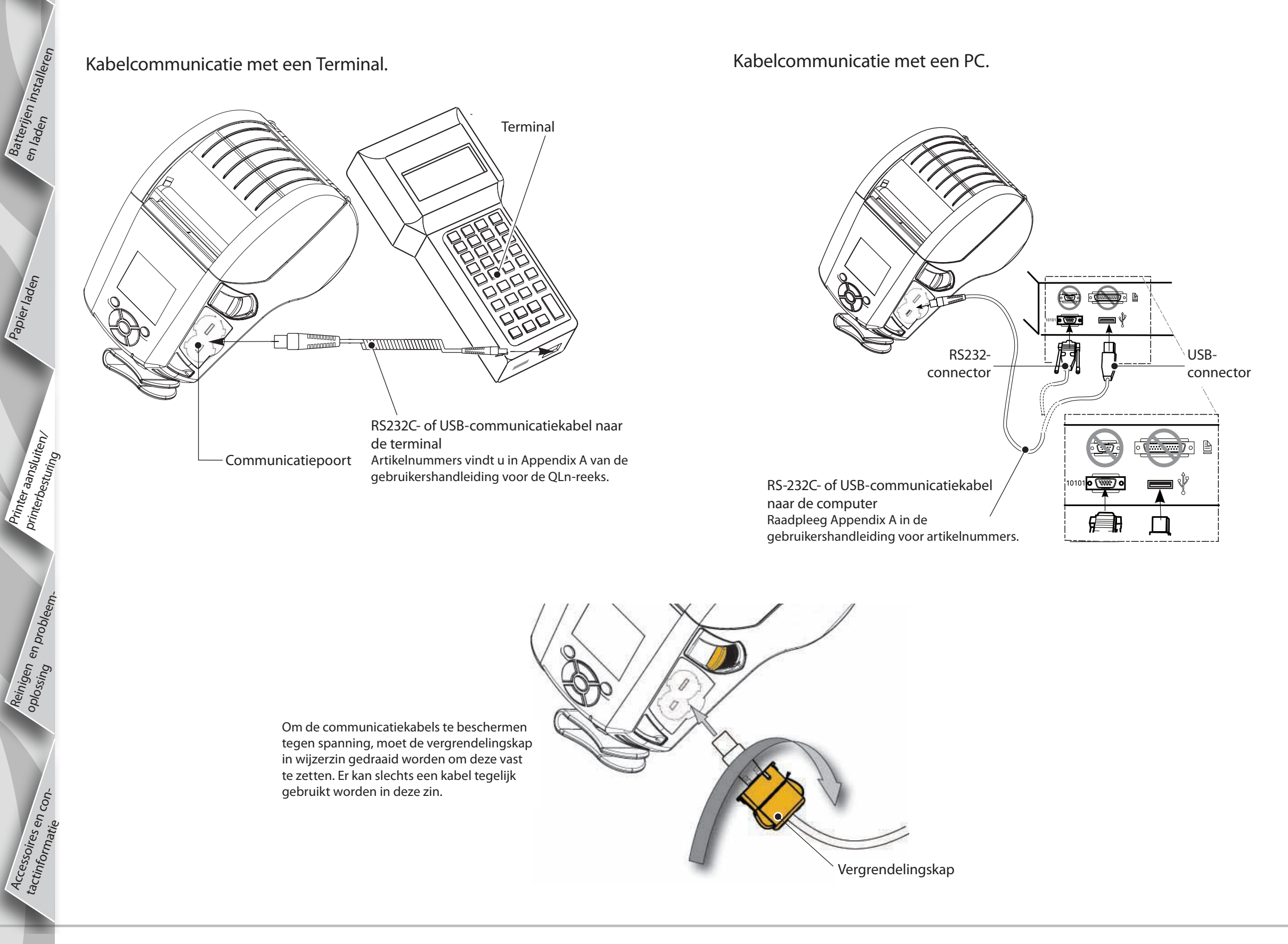

Inleiding

Printer aansluiten/ printerbesturing

Reinigen en probleem.

Accessoires en con-

tactinformatie

### Printerbesturing (QLn320/220)

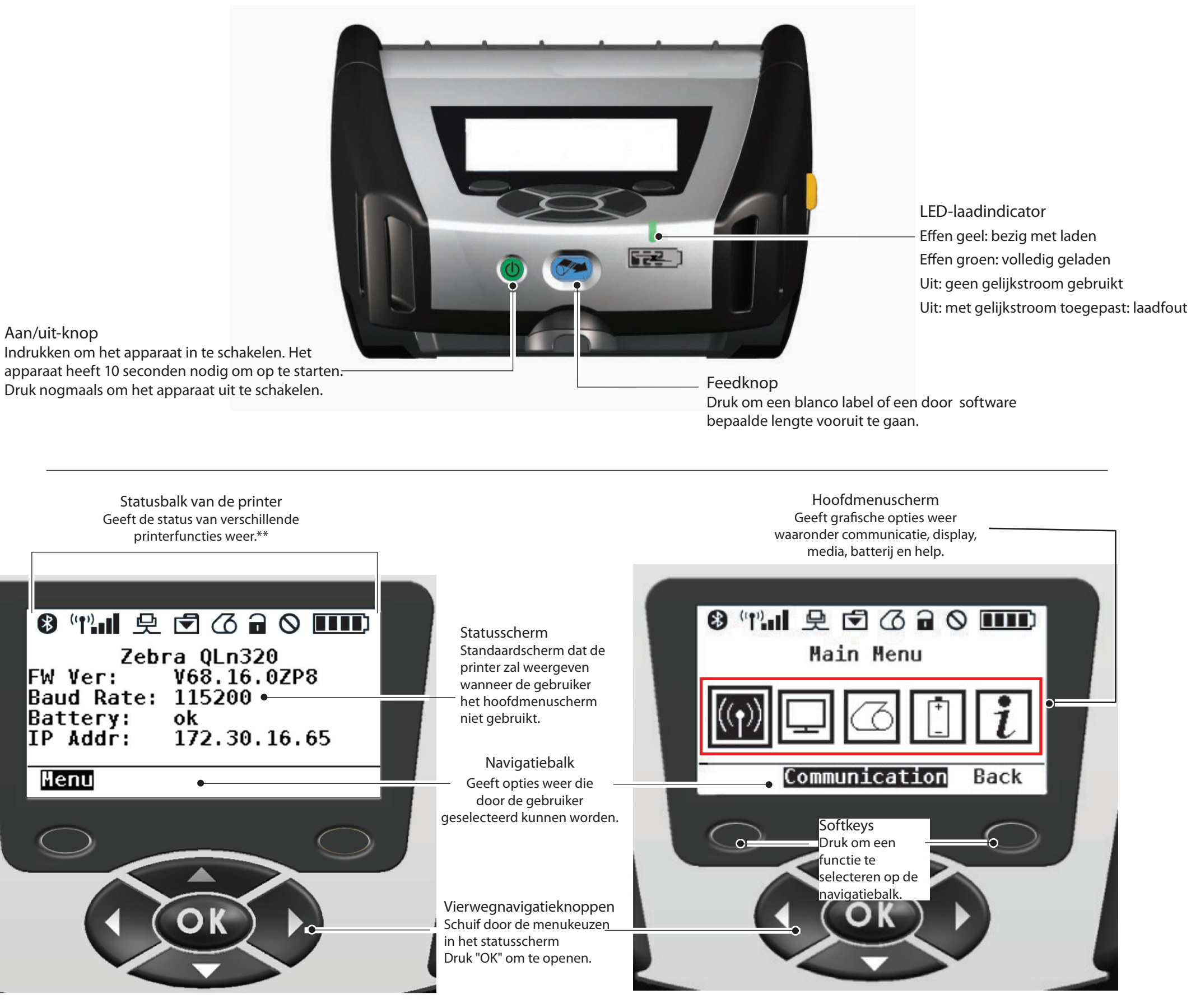

\*\* Niet alle pictogrammen zullen tegelijk op de statusbalk afgebeeld worden, maar uitsluitend deze die van toepassing zijn voor de configuratie van de printer.

Papier laden

Printer aansluiten/ printerbesturing

Reinigen en probleem.

Accessoires en con-tactinformatie

### **Printerbesturing (QLn420)**

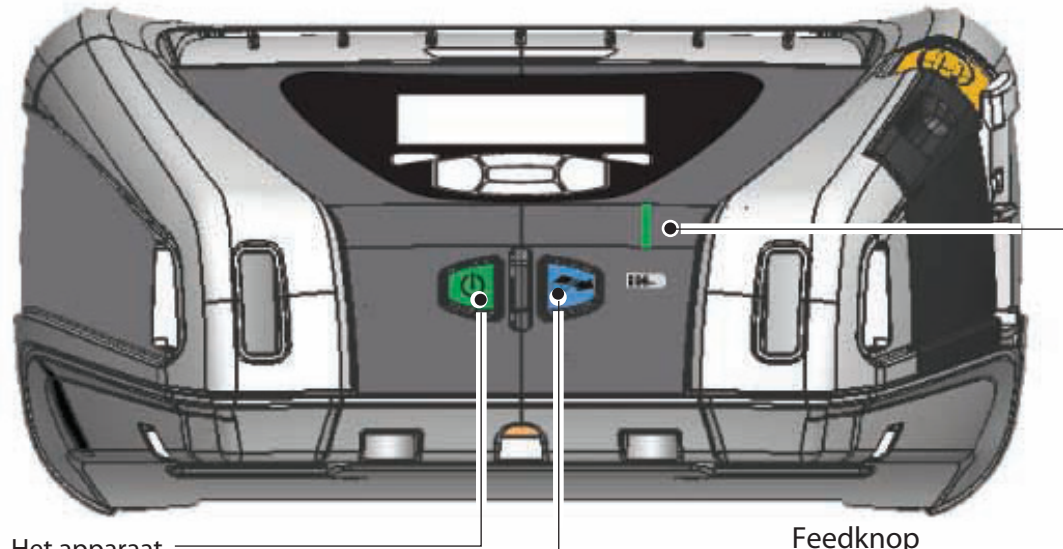

LED-laadindicator Effen geel: bezig met laden Effen groen: volledig geladen Uit: geen gelijkstroom gebruikt Uit: met gelijkstroom toegepast: laadfout

Druk om een blanco label of een door software

bepaalde lengte vooruit te gaan.

### Aan/uit-knop

Druk in om het apparaat in te schakelen. Het apparaat heeft 10 seconden nodig om op te starten. Druk nogmaals om het apparaat uit te schakelen.

> uitsluitend deze die van toepassing zijn voor de configuratie van de printer.

Hoofdmenuscherm Statusbalk van de printer Geeft de status van verschillende Geeft grafische opties weer, waaronder instellingen, hulpmiddelen, netwerk, batterij, printerfuncties weer.\*\* talen, sensors, poorten en Bluetooth. (i) III 史 < C < </p> Statusscherm ⑧(ψ)Ⅲ 殳 豆 乙 副 ○ Ⅲ Standaardscherm dat de **PRINTER READY** printer zal weergeven wanneer de gebruiker het hoofdmenuscherm V68.18.1z niet gebruikt. ▼ ▼ ()ABC Navigatiebalk . Geeft opties weer die ← SETTINGS door de gebruiker geselecteerd Softkeys kunnen worden. Druk om een 0 functie te electeren op de **)** <u>avigatiebalk</u> Vierwegnavigatieknoppen Scroll door de menukeuzen in het statusscherm Druk "OK" om binnen te gaan. \*\* Niet alle pictogrammen zullen tegelijk op de statusbalk afgebeeld worden, maar

# MO biele ree Batterijen installe ers P Star **Z** Papier laden P

Tr

Inleiding

Reinigen en probleem.

essoires en con-

tactinformati

### **Printers schoonmaken**

Waarschuwing • Om verwondingen te vermijden bij personen of schade aan de printer, mag u nooit scherpe of gepunte voorwerpen in het printermechanisme steken. 

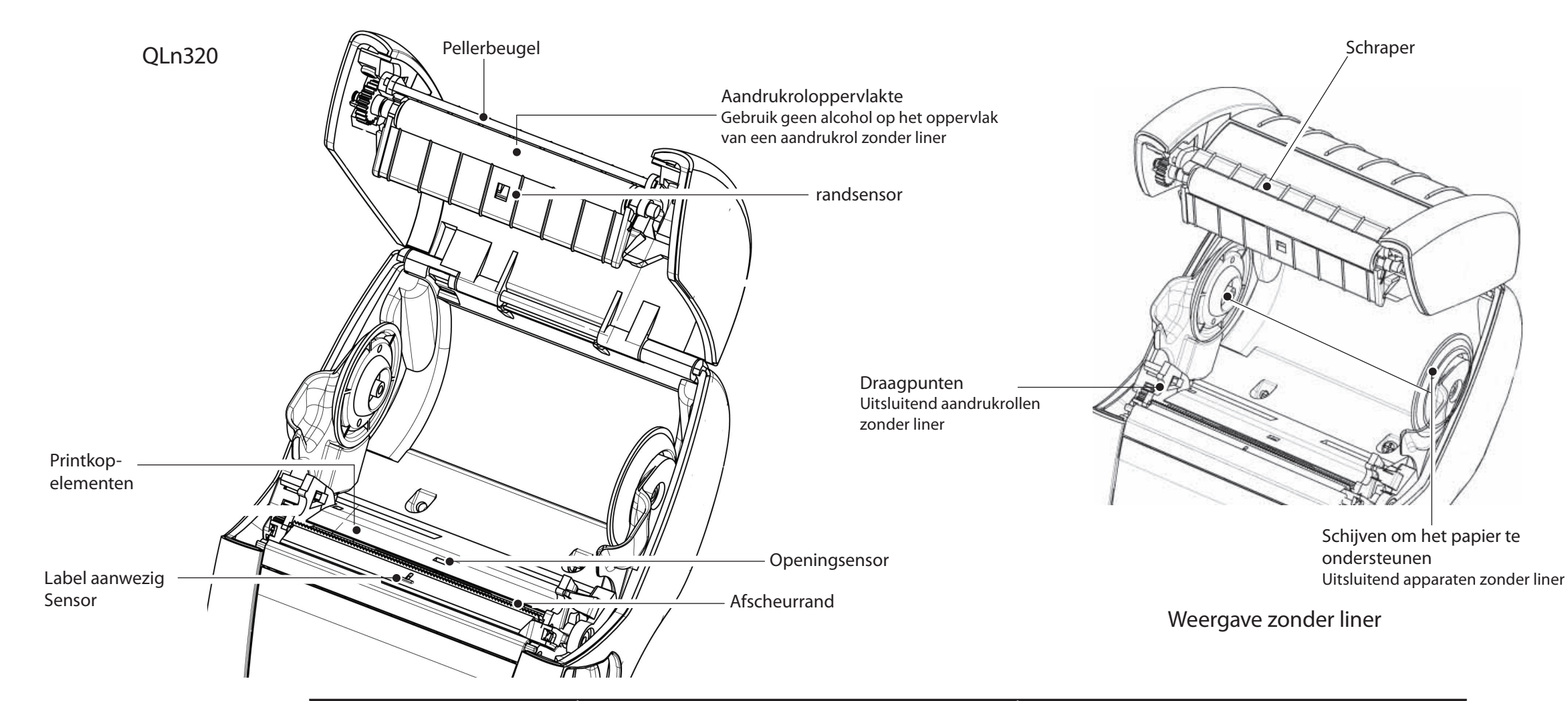

| Gebied                                                     | Schoonmaakmethode                                                                                                    | Interval                                                                                                    |  |
|------------------------------------------------------------|----------------------------------------------------------------------------------------------------|----------------------------------------------------------------------------------------------------|--|
| Printkop                                                   | Gebruik een Zebra-reinigingspen om de printelementen<br>schoon te maken van de ene kant naar de andere kant<br>(de printelementen bevinden zich in de dunne grijze lijn<br>op de printkop). | Na elke vijf rollen papier (of vaker, indien nodig).<br>Wanneer u een afdrukmedium gebruikt zonder liner, dan<br>moet er na elke rol papier gereinigd worden. |  |
| Aandrukroloppervlakte                                      | Draai de aandrukroller en maak deze grondig schoon<br>met de schoonmaakpen of 70% isopropylalcohol.                                                                                         |                                                                                                    |  |
| Aandrukroloppervlak zonder liner                           | Apparaten met aandrukrollen zonder liner: Draai de rol<br>& reinig uitsluitend de dragende punten. Gebruik geen<br>alcohol op het oppervlak van aandrukrollen zonder liner!                 | Na elke vijf rollen papier (of vaker, indien nodig) Papier<br>zonder liner vereist frequenter reinigen, namelijk na elke rol.                                 |  |
| Pellerbeugel                                               | Maak grondig schoon met de schoonmaakpen.                                                                                                    | Naar behoefte                                                                                                    |  |
| Schraper (alleen apparaten<br>zonder liner)                | Maak grondig schoon met de schoonmaakpen.                                                                                                    | Na elke vijf rollen papier (of vaker, indien nodig)                                                                                                    |  |
| Afscheurrand                                               | Maak grondig schoon met de schoonmaakpen.                                                                                                    |                                                                                                    |  |
| Buitenkant                                                 | Afvegen met een bevochtigde doek of een<br>schoonmaakdoekje met 70% isopropylalcohol.                                                                                                    | Naar behoefte                                                                                                    |  |
| Binnenkant                                                 | Borstel/luchtblazer. Zorg ervoor dat de vensters van de randsensor, de openingsensor en de labelsensor stofvrij zijn.                                                                       |                                                                                                    |  |
| Binnenkant van apparaten met<br>aandrukrollen zonder liner | Reinig de binnenste oppervlakken van de<br>papiersteunen en de papierondersteunende schijven<br>met de bijgeleverde schoonmaakpen of met 70%<br>isopropylalcohol op watte.                  | Na elke vijf rollen papier (of vaker, indien nodig)                                                                                                    |  |

# Probleemoplossing

LCD-controlepaneel

De bovenkant van de display beeldt pictogrammen af die de toestand weergeven van verschillende printerfuncties. Controleer de status van de indicator en consulteer de tabel voor probleemoplossing hieronder.

| Pictogram          | Status                                       | Indicatie                                                             |
|--------------------|----------------------------------------------|-----------------------------------------------------------------------|
| *                  | Aan                                          | Bluetooth-verbinding tot stand gebracht                               |
|                    | Niet aanwezig                                | Inactieve Bluetooth-verbinding                                        |
|                    | Knipperend                                   | Labels koppelen en doorsturen                                         |
|                    | Antenne, knipperen                           | Bezig met zoeken naar AP                                              |
|                    | Antenne, knipperend, 1 vol haakje            | Geassocieerd/WLAN-authenticatie aan het proberen                      |
| <b>η</b> (η) ((η)) | Antenne en 2 volle haakjes                   | Geassocieerd en geauthentificeerd                                     |
|                    | Antenne en 2 haakjes, knipperen              | Gegevens aan het ontvangen                                            |
|                    | Niet aanwezig                                | Geen radio aanwezig                                                   |
|                    | 4 streepjes                                  | >80% geladen                                                          |
|                    | 3 streepjes                                  | 60%-80% geladen                                                       |
|                    | 2 streepjes                                  | 40%-60% geladen                                                       |
|                    | 1 streepje                                   | 20%-40% geladen                                                       |
|                    | 0 streepjes                                  | Batterij bijna leeg                                                   |
|                    | 4 streepjes, knipperen met<br>bliksemschicht | Aan het laden bij > 80% capaciteit                                    |
|                    | 3 streepjes met bliksemschicht               | Aan het laden bij 60-80% capaciteit                                   |
|                    | 2 streepjes met bliksemschicht               | Aan het laden bij 40-60% capaciteit                                   |
|                    | 1 streepje, knipperend met<br>bliksemschicht | Aan het laden bij 20-40% capaciteit                                   |
|                    | 0 streepjes met bliksemschicht               | Aan het laden bij < 20% capaciteit                                    |
|                    | Knipperend                                   | Papierdeksel open                                                     |
|                    | Knipperend                                   | Printergegevens ophalen                                               |
| 史                  | Effen                                        | Aangesloten en geen gegevens ontvangen                                |
|                    | Niet aanwezig                                | Geen Ethernet-verbinding                                              |
| 1                  | Knipperend                                   | Bezig met gegevensverwerking                                          |
|                    | Gestaag                                      | Nee, gegevens worden verwerkt                                         |
| 6                  | Knipperend                                   | Papier is op                                                          |
|                    | Gestaag                                      | Papier aanwezig                                                       |
| $\bigcirc$         | Knipperend                                   | Fout aanwezig (met uitsluiting van Media Uit en<br>hoofdgrendel open) |
|                    | Niet aanwezig                                | Er is geen fout                                                       |
|                    | 4 streepjes                                  | 802.11 signaalsterkte > 75%                                           |
|                    | 3 streepjes                                  | 802.11 signaalsterkte = 75%</td                                       |
|                    | 2 streepjes                                  | 802.11 signaalsterkte = 50% maar 25%                                  |
|                    | 1 streepje                                   | 802.11 signaalsterkte = 25%</td                                       |
|                    | 0 streepjes                                  | Geen signaalsterkte                                                   |

Reinigen en problee<sub>m-</sub>

essoires en con-

tactinformati Acre

# **Accessoires**

### Handriem Aanpasbare schouderriem Trek hier aan riem om te verlengen Gesp vasthouden Trek aan Steek lus in de riem uitsparingen om te van de printer. verkorten Maak de lus vast over de knop. ZEBRAQLn4

Riemclip (standaard op de meeste printers)

Gebruik: haak de clip over uw riem, en zorg ervoor dat de clip veilig en stevig vastgemaakt is aan de riem. De plastic riemclip zal in alle richtingen draaien om u toe laten vrij te bewegen wanneer u de printer draagt.

Opmerking: QLn220 & 320 printers met de batterij met uitgebreide capaciteit worden niet met een riemclip geleverd.

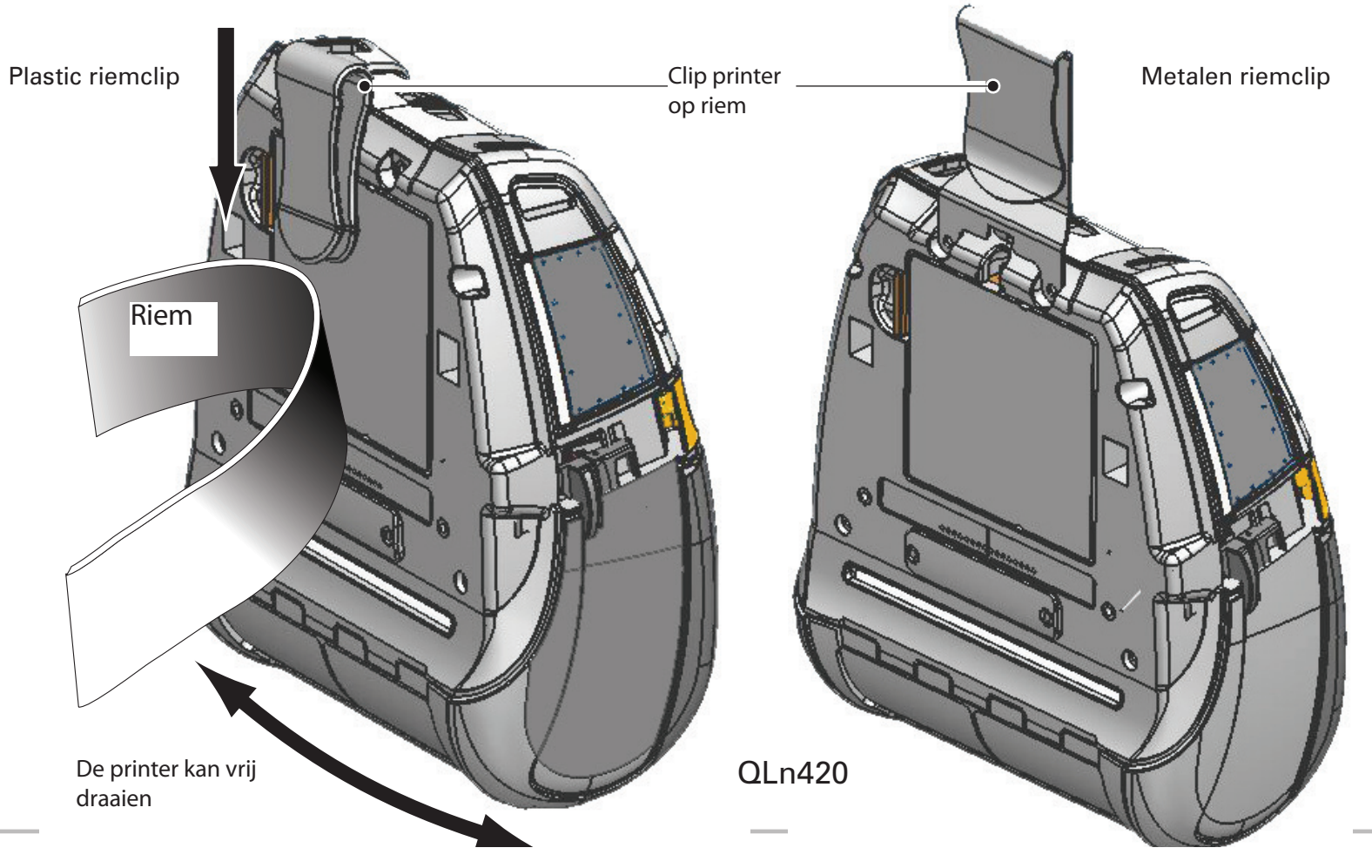

Mobiele n-ree Batterijen installer en laden ne ters Starto Papier laden de 

Inleiding

Printer aansluiten/ printerbestuing

Reinigen en probleem.

Accessoires en con-tactinformatie

### **Accessoires (voortzetting)**

Zachte tas

Alle printers van de QLn-reeks hebben opties voor zachte tassen waarmee u de printer op uw riem kunt dragen. (De zachte QLn240-tas wordt weergegeven in de bijgaande afbeelding.)

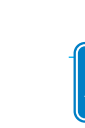

ansluite

Opmerking: de zachte tas voor QLn220 & 320 is niet compatibel met printers die voorzien zijn van de optie voor de uitgebreide batterij.

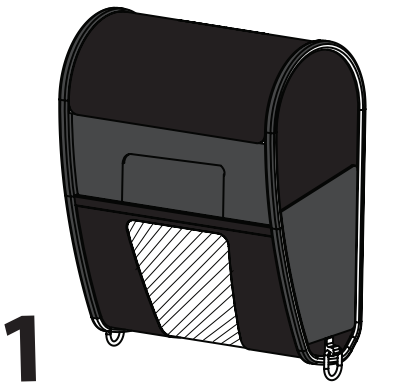

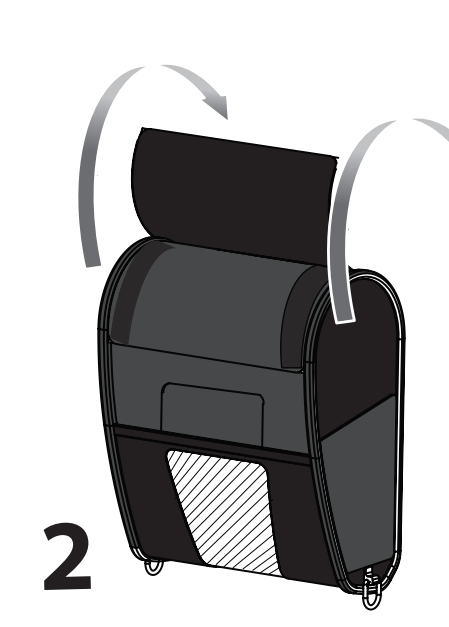

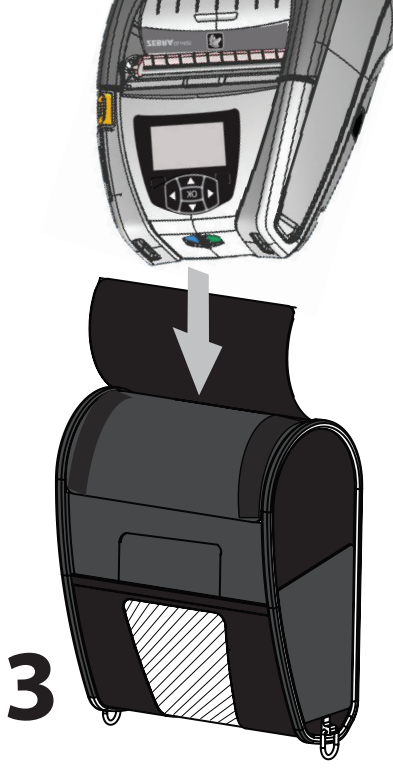

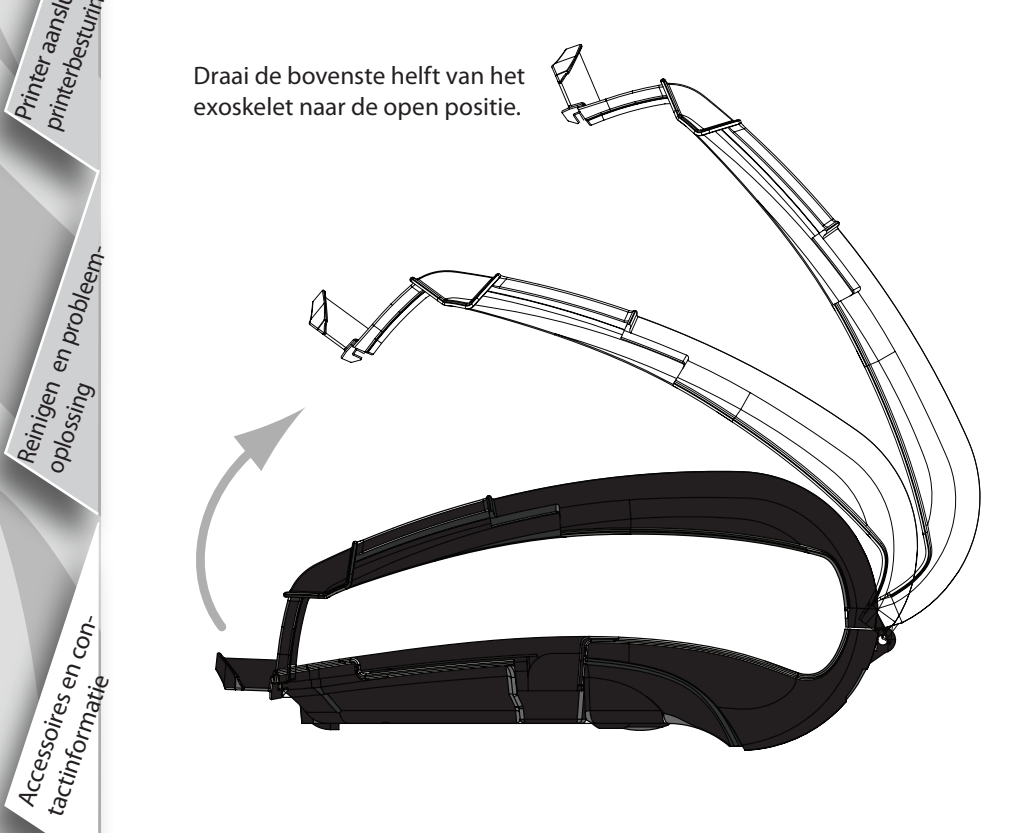

### Harde tas

De printer QLn420 heeft een optie voor een harde tast waarmee u de printer kunt dragen aan uw riem met een metalen riemclip. De riemclip is gemonteerd op de harde tas en de printer met twee schroeven. Als er geen riemclip gebruikt wordt, dan worden er twee kortere schroeven gebruikt om de printer aan de harde tas vast te zetten.

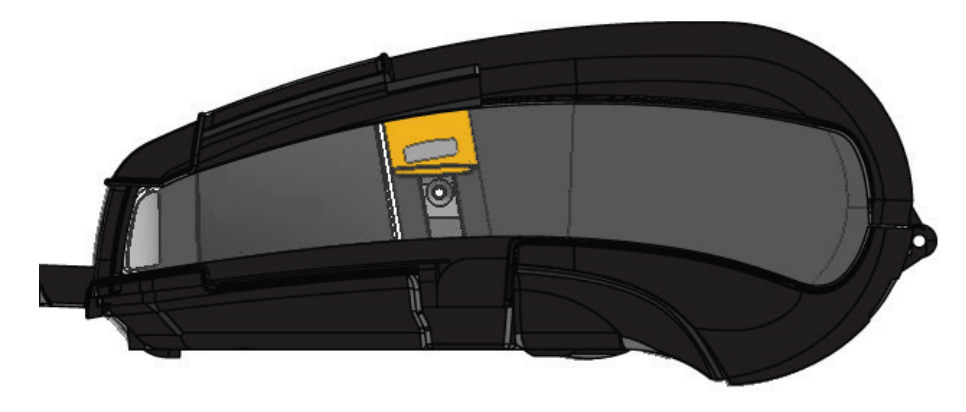

Steek de printer QLn420 in de lagere helft van het exoskelet. Sluit de bovenste helft en klik dicht om vast te zetten.

Reinigen en probleem

Accessoires en con-

tactinformati

### **Productondersteuning**

Voor productondersteuning en de nieuwste versies van alle documentatie voor de gebruiker neemt u contact op met Zebra Technologies op: www.zebra.com

Raadpleeg Appendix D van de gebruikershandleiding voor de QLn320 voor meer gedetailleerde contactinformatie.

OP HET AMERIKAANSE CONTINENT NEEMT U CONTACT OP MET:

Zebra Technologies Corporation 475 Half Day Road, Suite 500 Lincolnshire, IL 60069 Telefoon: +1.847.634.6700 of +1.866.230.9494 Fax: +1.847.913.8766

IN EUROPA, AFRIKA, HET MIDDEN-OOSTEN EN INDIA NEEMT U CONTACT OP MET:

Zebra Technologies Europe Limited Dukes Meadow, Millboard Road Bourne End Buckinghamshire, SL8 5XF, Verenigd Koninkrijk Telefoon: +44.1628.556000 Fax: +44.1628.556001

IN DE REGIO AZIË EN DE STILLE OCEAAN NEEMT U CONTACT OP MET:

Zebra Technologies Asia Pacific Pte. Ltd. 120 Robinson Road #06-01 Parakou Building Singapore 068913 Telefoon: +65-6858 0722 Fax: +65-6885 0838

Ga naar <u>www.zebra.com/contact</u> voor volledige contactinformatie.

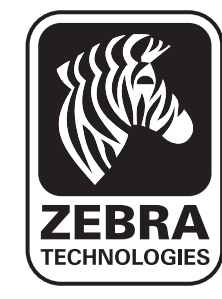

Zebra Technologies Corporation 475 Half Day Road, Suite 500 Lincolnshire, IL 60069 Telefoon: +1.847.634.6700 of +1.800.423.0442 Fax: +1.847.913.8766